## First Install of New MFD Print Queue

Click on the following link to install the new Follow\_You print queue: <u>\\ESO-PRINT\Follow\_You</u>

If that does not work try the following:

- Click Windows "Start" button 2. The Start button is the one that displays the Windows logo at the bottom left of the desktop screen.
- Type "Run" and select the Run desktop app. The Run command screen will be displayed.
- Enter the new queue name <u>\\ESO-PRINT\Follow\_You</u> and click "OK" to continue with the installation.

You will need to do this only one time.

Next, send a document to print and select the new **Follow\_You** print queue. It will be listed as Follow\_You on ESO-PRINT.

| 2pen: \\eso-print\follow_you |
|------------------------------|

## Logging In

Swipe your BU ID card to use the machine.

**IMPORTANT:** If you do not have your BU ID card, you can enter your BU login name and Kerberos password using the on-screen keyboard. Press the **User ID** and **Password** button on the login screen to access the keyboard.

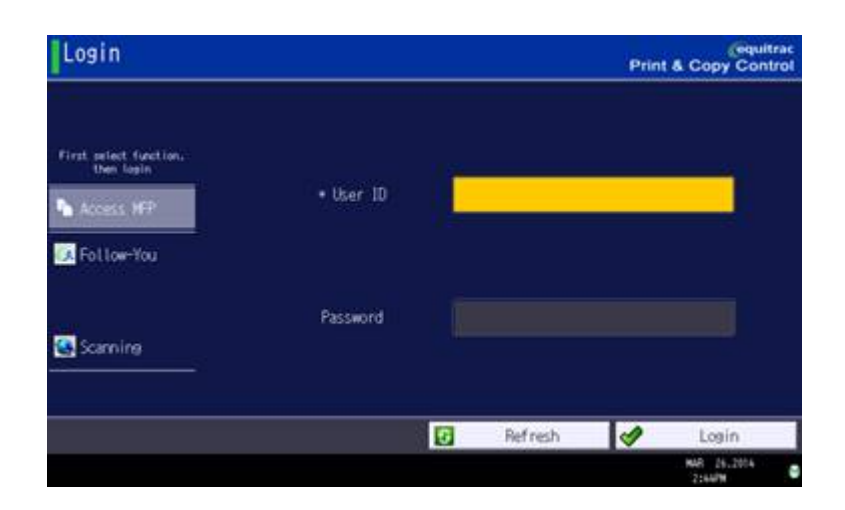

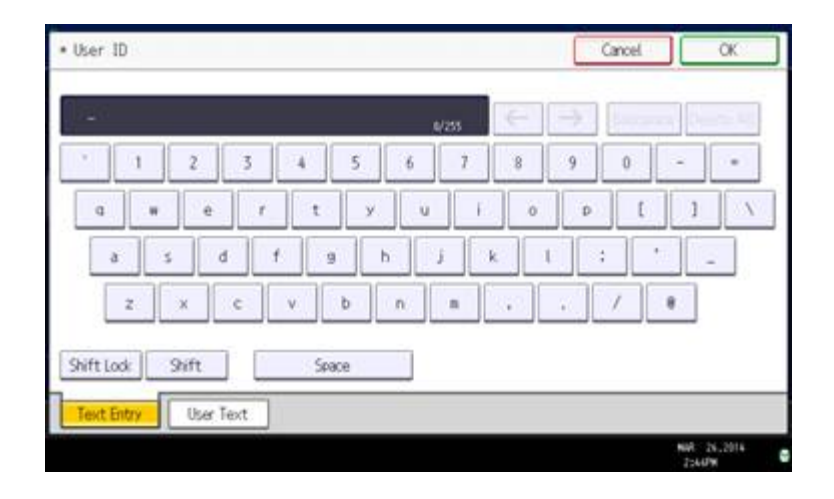

If this is your first time logging in with your BU ID card, you will get an error message that your card data is not recognized. Enter your BU login name and Kerberos password to register your BU ID card. This is the only time you will need to do this.

Upon successfully logging in, the following Main Menu will be displayed. You will be automatically logged out after 3 minutes of inactivity.

| Turnet allocated Face  | (Classic) PCC | 3            |         |        |             |           |       | K          |
|------------------------|---------------|--------------|---------|--------|-------------|-----------|-------|------------|
| Login                  |               |              |         | 100570 |             | Re        | set   |            |
|                        |               |              |         |        |             | 1         | 2     | 3 DEF      |
| First select function. | 1.16.17.16    |              |         |        |             | 4         | 5     | 6.<br>MINO |
| Nacional Mile          | - 0467 107    | - 9 <u>-</u> |         |        |             | 7<br>PORS | 8     | 9<br>10772 |
| Follow-You             |               |              |         |        |             | J*        | 0     | #          |
| Scanning               | Passwird      |              |         |        |             | С         | Sampl | e Copy     |
|                        |               |              |         |        |             |           | 0     |            |
|                        |               | 6            | Refresh | 1      | Login       |           | Start |            |
| Recall/Program/Change  | Program 🔲 🕷   | nterrupt m   | node    | Sim    | plfied Scrn |           | -     | /          |
| Check Status           |               | 5            | 谷       | =      | Ø           | 0         | Sto   | p i        |

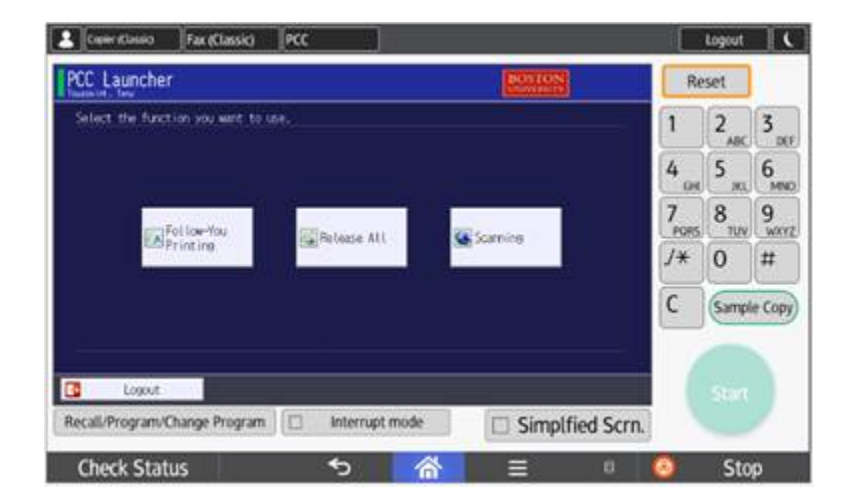

Note: Select either Follow-You Printing or Scanning from the display screen.

## Printer

To release print jobs choose **Follow-You Printing** on the main display screen.

Select individual jobs to print or Select All and Print.

**Important**: By default, jobs are set to print black & white, duplex unless changed by the user when submitted.

When done, press **Logout** on display screen or press **Exit** to return to the Main Menu.

*Note:* All unprinted jobs will be deleted after 72 hours.

| Follow-You Printing<br>Tournaint, Tony - Operault) |               |           |             |      | BOSTON |                          |           | Reset            |         |  |
|----------------------------------------------------|---------------|-----------|-------------|------|--------|--------------------------|-----------|------------------|---------|--|
| rint                                               | 08:11 Micro   | soft Word | - Document1 | Ú.   |        | Tournalint , Tony        | 1         | 2                | 3       |  |
| rint & Save                                        |               |           |             |      |        |                          | 4         | 5 <sub>JKL</sub> | 6<br>MN |  |
| elete                                              |               |           |             |      |        |                          | 7<br>PORS | 8                | 9<br>wx |  |
| elect All                                          |               |           |             |      |        | E doceent(s)<br>0 see(s) | /*        | 0                | #       |  |
| efresh                                             |               |           |             |      |        |                          | C         | Sampl            | e Cop   |  |
| envers                                             |               | 1/1       | + Previo    | n (* | Next   | Copies: 1                |           |                  |         |  |
| Logout                                             |               |           |             |      | 8      | Exit                     | 1         |                  |         |  |
| Recall/Program/C                                   | hange Program |           | Interrupt m | ode  | 🗆 Sin  | nplfied Scrn.            |           |                  |         |  |